# HYC◇N 紘康科技

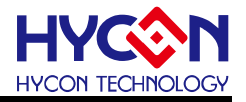

目 录

| 1. 1        | 包装内容                        | . 4 |
|-------------|-----------------------------|-----|
| 2. :        | 安全注意事项                      | . 5 |
| 3. 3        | 软件安装要求                      | . 6 |
| 3.1         | . 软件安装需求                    | . 6 |
| 3.2         | . 硬件固件在线自动转换                | .7  |
| 3.3         | . 硬件固件在线手动转换                | . 9 |
| 4. :        | 烧录器架构                       | 10  |
| 4.1         | . 架构说明                      | 10  |
| 4.2         | . 示意图                       | 10  |
| 4.3         | . 操作说明                      | 11  |
| 4.4         | . 烧录器特点说明                   | 15  |
| 4.5         | . 注意事项                      | 16  |
| <b>5.</b> 1 | 软件 HYCON 8BIT WRITER 下载操作说明 | 17  |
| 5.1         | . 软件视窗界面                    | 17  |
| 5.2         | . 程序下载方法                    | 17  |
| 5.3         | . 功能设定                      | 18  |
| <b>6.</b> 3 | 软件 HY16F WRITER 下载操作说明      | 20  |
| 6.1         | . 软件视窗界面                    | 20  |
| 6.2         | . 程序下载方法                    | 20  |
| 6.3         | . HY16F Writer 功能设定         | 21  |
| 7.          | 离线(PC)烧录说明                  | 22  |
| 7.1         | . 烧录说明                      | 22  |
| 8.          | 显示屏讯息说明                     | 24  |
| 8.1         | . HY17P/17M 讯息说明            | 24  |
| 8.2         | . HY16F 讯息说明                | 27  |
| 9.          | 修订记录                        | 31  |

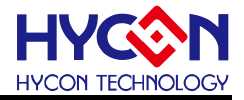

注意:

- 1、本说明书中的内容,随着产品的改进,有可能不经过预告而更改。请客户及时到本公司网站下载更新 http://www.hycontek.com。
- 2、 本规格书中的图形、应用电路等,因协力厂商工业所有权引发的问题,本公司不承担其责任。
- 3、本产品在单独应用的情况下,本公司保证它的性能、典型应用和功能符合说明书中的条件。当使用在客户的产品或设备中,以上条件我们不作保证,建议客户做充分的评估和测试。
- 4、 请注意输入电压、输出电压、负载电流的使用条件, 使 IC 内的功耗不超过封装的容许功耗。对于客户在超出说明书中规定额定值使用产品, 即使是瞬间的使用, 由此所造成的损失, 本公司不承担任何责任。
- 5、本产品虽内置防静电保护电路,但请不要施加超过保护电路性能的过大静电。
- 6、本规格书中的产品,未经书面许可,不可使用在要求高可靠性的电路中。例如健康医疗器械、防灾器械、 车辆器械、车载器械及航空器械等对人体产生影响的器械或装置,不得作为其部件使用。
- 7、本公司一直致力于提高产品的质量和可靠度,但所有的半导体产品都有一定的失效概率,这些失效概率可能会导致一些人身事故、火灾事故等。当设计产品时,请充分留意冗余设计并采用安全指标,这样可以避免事故的发生。
- 8、 本规格书中内容, 未经本公司许可, 严禁用于其他目的之转载或复制。

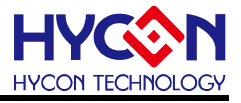

# 1. 包装内容

HY10000-WK09 整合型烧录器是连接 PC 与烧录芯片的工具,如图 1-1 所示,可以透过整合型烧录器来烧录 HYCON HY16F/HY17P/HY17M 系列的产品,以下为包装内容说明:

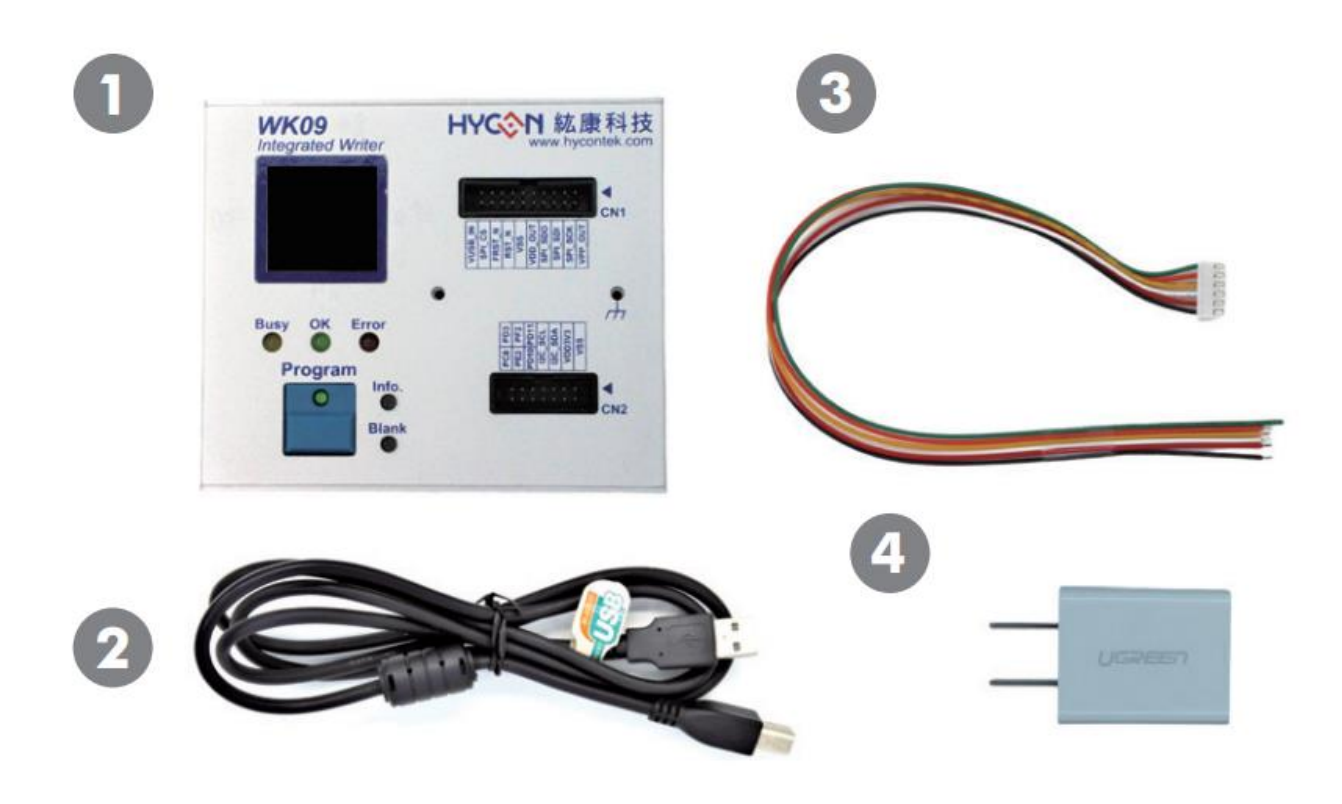

图 1-1

| No.          | Model No. |                  | Description                | Quantity |
|--------------|-----------|------------------|----------------------------|----------|
|              | 1.        | HY10000-WK09     | Integrated Writer          | 1        |
|              | 2.        | Cable line       | USB Type A to Type B Cable | 1        |
| HT10000-WK09 | 3.        | Programming line | 6pin/2.5(2.5mm pitch)      | 1        |
|              | 4.        | Power Supply     | Output: DC 5V              | 1        |

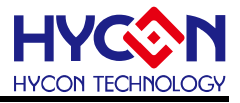

# 2. 安全注意事项

- 请勿放置重物在本应用展示板上,以避免重压导致损坏。
- 请勿本应用展示板置于重心不稳处,以免掉落造成损坏。
- 请勿使用不符合本产品电气规格之输入电压,以免造成工作异常或损坏。
- 操作时避免本应用展示板淋到液体、污物掉落于板上及暴露在湿气当中。应保持本应用 展示板在干燥的环境下使用,以免影响功能与效能。
- 不用时应移去电源。
- 当发生下列情况时请马上移去电源,并联络本公司工程人员。
  - 电源线磨损或毁坏。
  - 电源(电池)接上时灯号无显示。
  - 元器件脱落。

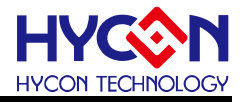

# 3. 软件安装要求

#### 3.1. 软件安装需求

运行烧录器应用程序 IDE & Hexloader 所需的最低系统配置:

(1) PC 硬件需求:

PC 兼容的奔腾(PENTIUM®)级系统 512MB 存储器(推荐1GB) 1GB 硬盘空间

- (2) 支持产品型号: HY16F/17P/HY17M 系列产品
- (3) 硬件支持型号: HY10000-WK09 烧录器
- (4) 软件支持版本:
- 支援烧录器软件版本

HYCON 8bit Writer V1.0.5(含)以上版本

HY16F Writer V3.9.2(含)以上版本

- (5) 支持的操作系统:
   Windows XP, Windows Vista, Windows 7, Windows 8, Windows 10
   (a) 医中毒素素素素
- (6) 适用下列驱动模式:

HY10000-WK09 的 USB Port 是用标准的『HID-compliant device』如下图 3-1,故不 需要再另行安装 USB 驱动程序。

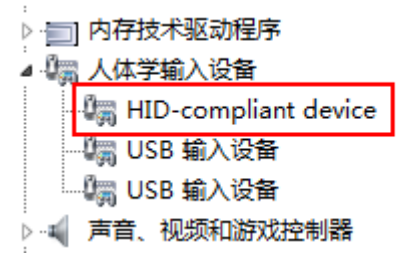

图 3-1

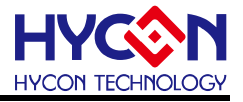

#### 3.2. 硬件固件在线自动转换

HY10000-WK09 烧录器支援 HY16F/17P/HY17M 系列产品,每次转换内部固件只适用于一个系列产品,在不同固件转换前,可通过 information 1 讯息查看当前固件支持芯片。

整合型烧录器需配合下载软件,可实现自动转换烧录器的内部固件,实现支援不同系列 产品的烧录,使用方式如下:

#### 1. 搭配 HYCON 8bit Writer 软件自动转换固件

将整合型烧录器透过 USB 线连接至计算机 打开 <sup>IMHYCON 8bit Writer</sup> 软件后界面如图 3-2, 选择"Chip Type",然后"Load"载入对应的 HEX 文档,然后点击"Download to Burner" 按钮,此时软件会检测烧录器固件版本,若不支持当前芯片,则会自动升级,如图 3-3。

| Chip T  | īype                                | 17P52_       | 2M(4K) | )      | •      | E                    | Burner        | Passwo | ord    |      |        |      | C    | Downl | oad to | Burner |   |
|---------|-------------------------------------|--------------|--------|--------|--------|----------------------|---------------|--------|--------|------|--------|------|------|-------|--------|--------|---|
| File Bi | File Bin Chip Bin Burner Bin Config |              |        |        |        |                      |               |        |        |      |        |      |      |       |        |        |   |
| File    | Name                                | <b>D:\</b> ⊥ | 具验证    | E\2021 | -01 WK | ( <mark>09</mark> 烧录 | ₹器 <b>/</b> H | (17P52 | _Main. | hex  |        |      |      |       | Lo     | oad    |   |
| Cod     | e Szie                              | 0x1          | 000    |        | Che    | ecksum               | 0x            | 9B3B   | ]      | ID   | E Vers | ion  | 1.20 |       |        |        |   |
|         | 0                                   | 1            | 2      | 3      | 4      | 5                    | 6             | 7      | 8      | 9    | Α      | В    | С    | D     | E      | F      | * |
| 0       | 7856                                | FFFF         | FFFF   | FFFF   | 66FD   | D02B                 | FOFC          | D010   | FOFF   | DOOF | FOFA   | D012 | FOFE | D011  | FOFB   | B026   |   |
| 10      | 780E                                | OCBB         | C000   | F4FF   | 3ABB   | 0628                 | 6ABB          | 783C   | B047   | 7FF8 | C000   | F4FF | 90A7 | 8026  | 7826   | B226   |   |
| 20      | 780E                                | OCBB         | C000   | F4FF   | 3ABB   | 0628                 | 6ABB          | 7829   | B247   | 7FF8 | C000   | F4FF | 92A7 | 8226  | 7816   | BA26   |   |
| 30      | 7810                                | 8A26         | D03C   | FOAO   | D03B   | F0A1                 | D03A          | FOA2   | C000   | F51C | D0D5   | FOAO | D0D6 | FOA1  | D0D7   | FOA2   |   |
| 40      | 90A6                                | BE27         | 7802   | 8E27   | 32BA   | DOFB                 | F011          | DOFE   | F012   | DOFA | FOOF   | DOFF | F010 | DOFC  | F02B   | 64FD   |   |
| 50      | 0008                                | 9CA7         | 8226   | 7FF1   | 9EA7   | 8026                 | 7FEE          | 0A4A   | 0C47   | 000C | F080   | 0600 | 0C01 | 3429  | 7FFD   | OCOF   |   |
| 60      | 9842                                | 0682         | 6633   | C000   | F4D6   | 06C8                 | 665B          | 06FC   | 665C   | 0A5D | 0A5E   | 0601 | 6634 | C000  | F4FF   | 0600   |   |
| 70      | 663D                                | 063E         | 663E   | 0600   | 663F   | 0610                 | 6640          | 0610   | 6641   | 0690 | 6642   | 06C8 | 6644 | OC2B  | OC2C   | 0C1A   |   |
| 80      | C000                                | F58A         | 0607   | 66A8   | 0600   | 66CF                 | 0670          | 66D0   | 9E3D   | 903D | 0C26   | 0C27 | 06A3 | 6623  | 0680   | 6624   |   |
| 90      | 060C                                | 66BB         | C000   | F4F4   | B047   | 7856                 | C000          | F507   | 36BB   | 7FFA | 9E23   | 8E23 | 8E3D | 0C91  | D091   | F030   |   |
| AO      | 902E                                | 0655         | 6C31   | 7828   | 06AA   | 6C32                 | 7825          | 0603   | 1230   | 902E | 0655   | 6C31 | 7804 | 06AA  | 6C32   | 7801   |   |
| BO      | 7FF6                                | 0604         | 1A30   | 902E   | D031   | FOAD                 | D032          | FOAE   | 902E   | D031 | FOB7   | D032 | FOB8 | 902E  | D031   | FOB9   |   |
| CO      | 6432                                | 0180         | 84A6   | AE29   | 94A6   | 6432                 | 010F          | 66A8   | 98A7   | 9E23 | 9E3D   | 780F | 0600 | 66AD  | 0650   | 66AE   |   |
| DO      | 064B                                | 66B7         | 0603   | 6688   | OCB9   | 0607                 | 66A8          | 84A6   | 98A7   | 9E23 | 9E3D   | BOA6 | 7FFE | 80A6  | DOAO   | F0A3   |   |
| EO      | D0A1                                | FOA4         | D0A2   | FOA5   | C8F2   | D0A3                 | FOB4          | D0A4   | F0B5   | D0A5 | FOB6   | 7805 | 0C26 | 0C27  | 9E3D   | 9E23   |   |
| FO      | 7A41                                | A0A7         | 781F   | A2A7   | 7822   | BOA6                 | 7FFA          | 80A6   | DOAO   | F0A3 | D0A1   | FOA4 | D0A2 | F0A5  | C8D8   | AAA7   |   |
| 100     | 7809                                | C8AF         | 0602   | 6AF9   | 7802   | 3AF9                 | 7FEA          | OCF9   | C8DE   | 7FE7 | D0A3   | F095 | D0A4 | F096  | D0A5   | F097   |   |
| 110     | C8D3                                | 7FDF         | AEA7   | 787F   | 80A7   | EAA7                 | 7FDA          | 82A7   | ACA7   | 7811 | BOA6   | 7FFE | 80A6 | DOAO  | F0A3   | D0A1   |   |
| 120     | FOA4                                | DOA2         | F0A5   | C8B3   | D0A3   | FOB4                 | D0A4          | FOB5   | D0A5   | F0B6 | 7FC6   | OC5B | 0688 | 663D  | 0680   | BOA6   | Ŧ |
|         | _                                   |              |        |        |        |                      |               |        |        |      |        |      |      |       |        |        |   |
|         |                                     |              |        |        |        |                      |               |        |        |      |        |      |      |       |        |        |   |
|         |                                     |              |        |        |        |                      |               |        |        |      |        |      |      |       |        |        |   |
|         |                                     |              |        |        |        |                      |               |        |        |      |        |      |      |       |        |        |   |
|         |                                     |              |        |        |        |                      |               |        |        |      |        |      |      |       |        |        | - |
|         |                                     |              |        |        |        |                      |               |        |        |      |        |      |      |       |        |        |   |

图 3-2

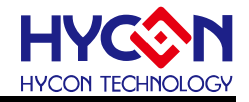

| Update Burner FW. Do not disconnect the link with burner! |  |
|-----------------------------------------------------------|--|
| Updating Burner FW                                        |  |
| 35%                                                       |  |
| Updated burner FW successfully.                           |  |
| 图 3-3                                                     |  |

#### 2. 搭配 HY16F Writer 自动转换固件

将整合型烧录器透过 USB 线连接至计算机,打开<sup>S™</sup> HY16F Writer 软件后界面后,如图 3-4 在 Connect 下拉框选择"Connect Burner Only",在弹出的选型对话框选择芯片型号,此时 软件会检测烧录器固件版本,若不支持当前芯片,则会弹出升级对话框,选择"是(Y)"将会 自动升级,如图 3-5。

| Connect Flash Erase<br>Connect Burner Only | Select an IC Type<br>IC Type List<br>HY16F184<br>HY16F187<br>HY16F196<br>HY16F197<br>HY16F198<br>HY16F1978<br>HY16F1978<br>HY16F1988<br>HY16F1983<br>HY16F1983<br>HY16F3910<br>HY16F3913 | HY16F198>><br>RAM Size:<br>BK<br>APROM Size:<br>64K<br>Part No<br>0016F198<br>OK Cancel |
|--------------------------------------------|----------------------------------------------------------------------------------------------------|-----------------------------------------------------------------------------------------|
| Hint                                       | 图 3-4                                                                                                    |                                                                                         |
|                                            |                                                                                                    |                                                                                         |

| Burner will transform to HY16f Serial , Do you want to update? | Do not disconnect the link with burner! |
|----------------------------------------------------------------|-----------------------------------------|
| 是(Y) 否(N)                                                      | 25%                                     |
|                                                                | 209                                     |

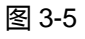

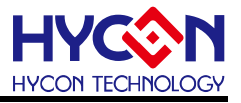

#### 3.3. 硬件固件在线手动转换

整合型烧录器还支持在线手动转换固件,实现支援不同系列产品的烧录,**目前仅支持** HY16F **固件的手动转换**,使用方式如下:

将整合型烧录器透过 USB 线连接至计算机,打开<sup>M HY16F Writer</sup> 软件后,在软件右上角 点选 "Function" 按钮,在下拉框选择 "Update Firmware",选择芯片型号后,点选 "Update" 将会自动升级,如图 3-6。

| Function 📃 🗙                                                          | Update Firmware                                                                                        |
|-----------------------------------------------------------------------|----------------------------------------------------------------------------------------------------|
| Unlock Flash<br>Lock Flash                                            | Support IC Type of Burner FW Version           Support HY 16F 188, HY 16F 198, HY 16F 3981         4.5 |
| Restore to UnSeal State<br>Save Option Project<br>Open Option Project | Support HY16F391X 4.7 Load other Bin File                                                              |
| Download LCM String<br>Update Firmware                                | 0%<br>Update Close                                                                                     |

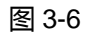

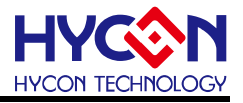

# 4. 烧录器架构

#### 4.1. 架构说明

整合型烧录器可透过 PC 端连线进行烧录等功能(如图 4-1 所示),详细说明请参考开发工具-硬件说明书(<u>http://www.hycontek.com/</u>)。

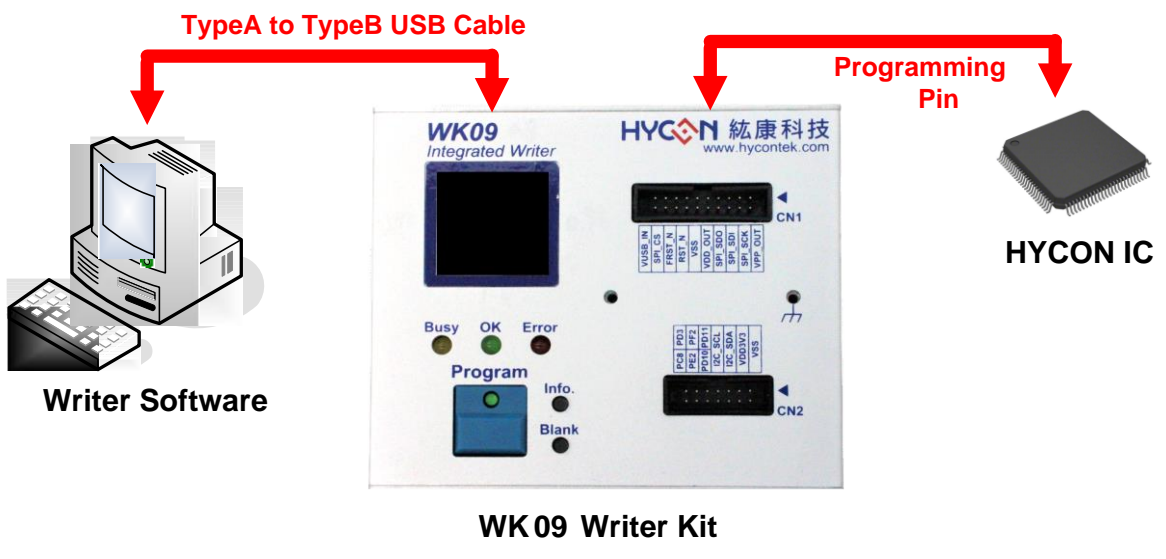

#### 图 4-1

#### 4.2. 示意图

整合型烧录器是连接 PC 烧录芯片的工具,可以透过整合型烧录器来烧录 HY16F/17P/HY17M 系列的产品,如图 4-2。

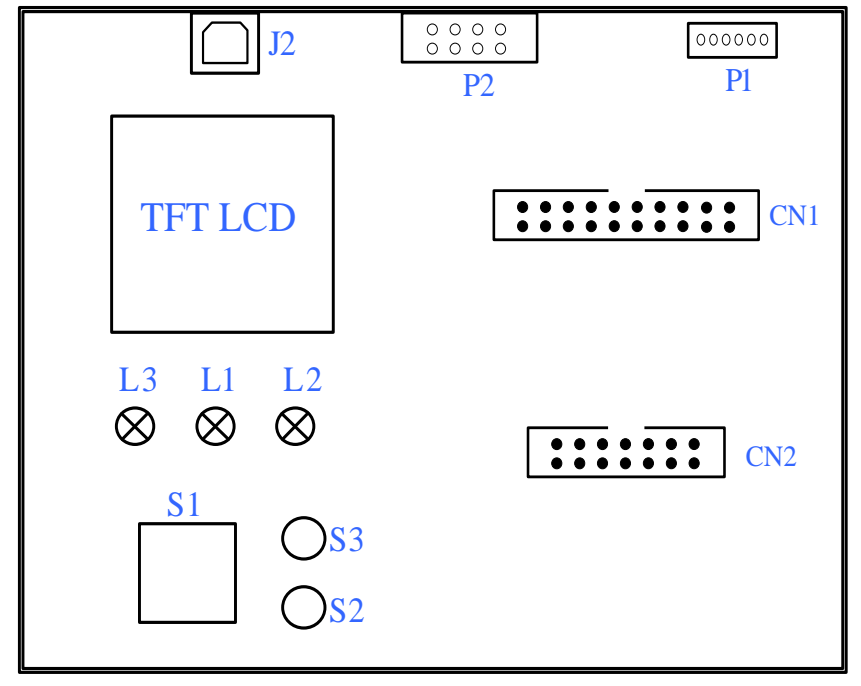

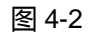

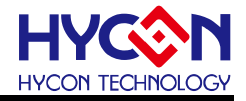

## 4.3. 操作说明

下表为图 4-2 各装置的说明

| 名称                |                                                               |                                                                                                    | 功能                                                                                                    |
|-------------------|---------------------------------------------------------------|----------------------------------------------------------------------------------------------------|----------------------------------------------------------------------------------------------------|
|                   | USB 连                                                         | 接座:                                                                                                    |                                                                                                    |
| J2<br>USB         | 可与 PC<br>使用。                                                  | 端连接亦是 5V                                                                                                    | 供电口 , 透过 USB 座可下载烧录程序供 HY16F/17P/17M 系列产品                                                                                                    |
| P1<br>Progra<br>m | Progran<br>透过此 F<br>4-3a<br>8-bit OT<br>8-bit MT<br>32-bit Fl | m 烧录控制口<br>Port 与芯片烧录<br>P MCU(HY17<br>P MCU(HY17<br>ash MCU(HY17<br>ash MCU(HY17<br>as | :<br>御相连接,支持 8-bit 与 32-bit (HY16F 系列) MCU 产品烧录脚如图<br>P) 专用烧录脚=> VPP,PSCK,PSDI,PSDO,VDD,VSS<br>M) 专用烧录脚=> VDD,ECK,EDIO,PCAL,NC,VSS<br>I6F) 专用烧录脚=> RST, ECK, EDIO, NC, VDD, VSS<br>IFF (Frogram ()) () () () () () () () () () () () () |
|                   |                                                               | 3 ED<br>4 N.0<br>5 VD<br>6 VS                                                                                                    | 3     EDIO       4     PCAL       5     N.C.       6     VSS                                                                                                    |
|                   | Handle                                                        | r 延伸烧录控制                                                                                                    |                                                                                                    |
|                   | 用户可依                                                          | 、据各引脚的定义                                                                                                    | 、<br>义功能来与半自动烧录机台连接或是外接按键及指示灯(参考图 4-3b)                                                                                                    |
|                   | 来达到烧                                                          | 系录的延伸控制                                                                                                    | , 各引脚功能说明如下:                                                                                                    |
| P2                | Pin                                                           | 引脚名称                                                                                                    | 功能说明                                                                                                    |
| Handler           | 1                                                             | NC                                                                                                    | 保留脚                                                                                                    |
|                   | 2                                                             | VSS                                                                                                    | 烧录器接地脚                                                                                                    |
|                   | 3                                                             | VDD                                                                                                    | 烧录器 3V/150mA 电源输出脚                                                                                                    |
|                   | 4                                                             | Busy                                                                                                    | 烧录忙碌状态输出脚:Normal High, active Low                                                                                                    |

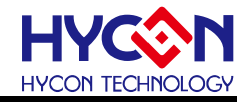

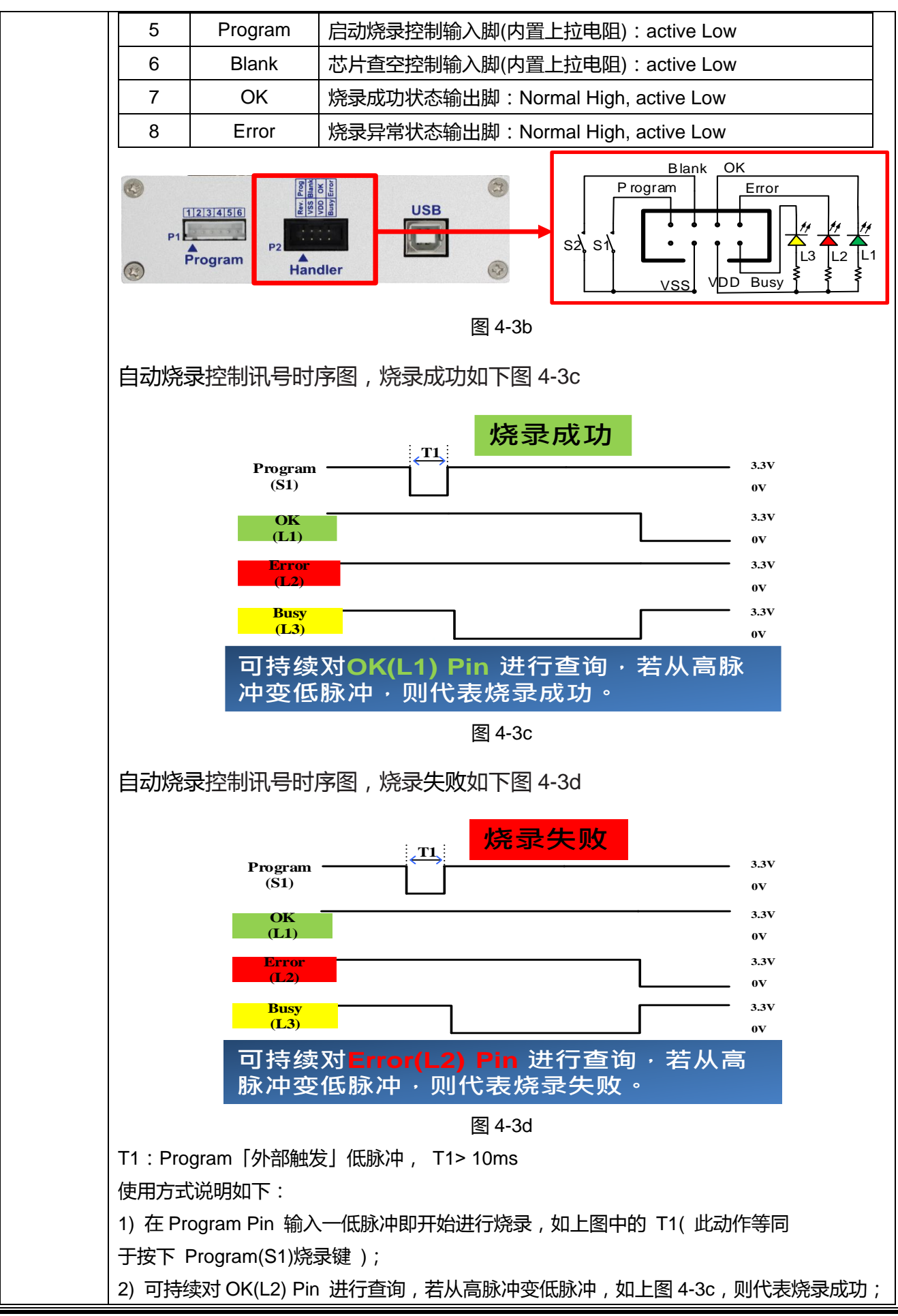

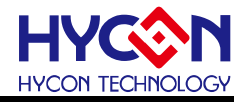

|      | 3) 可持续对 Error(L3) Pin 进行查询,若从高脉冲变低脉冲,如上图 4-3d,则代表烧录失败;    |                                                                                                    |                                |  |  |  |  |  |
|------|-----------------------------------------------------------|----------------------------------------------------------------------------------------------------|--------------------------------|--|--|--|--|--|
|      | IC 座烧:                                                    | 录口:                                                                                                    |                                |  |  |  |  |  |
|      | 透过此烧                                                      | 绿口与芯片烧弱                                                                                                    | 录脚连接,在线烧录和脱机烧录皆可使用,让使用者能够更简易的直 |  |  |  |  |  |
|      | 接进行烧录动作或除错功能,如下图 4-3e。                                    |                                                                                                    |                                |  |  |  |  |  |
|      |                                                           | HYCON #                                                                                                    | な康科技 HYCON 紘康科技                |  |  |  |  |  |
|      |                                                           | www                                                                                                    | HY16F3913-L100<br>Socket Board |  |  |  |  |  |
| CN/4 |                                                           |                                                                                                    |                                |  |  |  |  |  |
| CNT  |                                                           | VUSB_IN<br>VUSB_IN<br>SPI_CS<br>FRST_N<br>VSS<br>VSS<br>VSS<br>VSS<br>VSS<br>VSS<br>VSS<br>VSS<br>VSS<br>SPI_SD0 |                                |  |  |  |  |  |
|      |                                                           | •                                                                                                    |                                |  |  |  |  |  |
|      |                                                           | PPD3<br>PF2<br>SCL<br>SDA                                                                                        |                                |  |  |  |  |  |
|      |                                                           | PE2                                                                                                    |                                |  |  |  |  |  |
|      |                                                           |                                                                                                    | CN2                            |  |  |  |  |  |
|      |                                                           |                                                                                                    | 图 4-3e                         |  |  |  |  |  |
|      | TPS 校                                                     | 正延伸口:                                                                                                    |                                |  |  |  |  |  |
|      | 温度 Sensor 模块界面。                                           |                                                                                                    |                                |  |  |  |  |  |
|      | CN2 为 8-bit MCU 专用 TPS 校正口,如下图 4-3f, 主要功能是做芯片内置的温度传感器 TPS |                                                                                                    |                                |  |  |  |  |  |
|      | 校止用,                                                      | 校止用,用户可在 CN2 外接温度 Sensor 模块极米进行 IPS 校正,各引脚切能说明如下                                                                 |                                |  |  |  |  |  |
|      | Pin                                                       |                                                                                                    |                                |  |  |  |  |  |
|      | 1                                                         |                                                                                                    | 温度 Sensor 模块似 PC 通信时 评脚        |  |  |  |  |  |
| 0110 | 2                                                         |                                                                                                    | 温度 Sensor 模块版 1 C 通信数据脚        |  |  |  |  |  |
| CN2  | 4                                                         | VSS                                                                                                    | 温度 Sensor 模块板地脚                |  |  |  |  |  |
|      |                                                           |                                                                                                    |                                |  |  |  |  |  |
|      | PD3<br>SSCI<br>SSCI<br>PD3                                |                                                                                                    |                                |  |  |  |  |  |
|      |                                                           |                                                                                                    |                                |  |  |  |  |  |
|      |                                                           |                                                                                                    |                                |  |  |  |  |  |
|      |                                                           |                                                                                                    | CN2                            |  |  |  |  |  |
|      |                                                           |                                                                                                    | 图 4-3f                         |  |  |  |  |  |
|      | 动作成功                                                      | 力指示灯(OK                                                                                                    | LED) :                         |  |  |  |  |  |
| L1   | 烧录成功讯息指示灯信号。                                              |                                                                                                    |                                |  |  |  |  |  |
|      | OK(L1)引脚默认输出高电平,动作输出低电平。                                  |                                                                                                    |                                |  |  |  |  |  |
|      | 动作失见                                                      | 收指示灯(Erro                                                                                                    | r LED) :                       |  |  |  |  |  |
| L2   | 当烧录失                                                      | 败、查空失败及                                                                                                    | 3 HAO 频率校正等失败时,此讯息指示灯会亮。       |  |  |  |  |  |
|      | Error(L2)                                                 | )引脚默认输出福                                                                                                    | 高电平,动作输出低电平。                   |  |  |  |  |  |
|      | Busy 讯                                                    | ,息指示灯(Bu                                                                                                    | sy LED) :                      |  |  |  |  |  |
| L3   | 烧录器正                                                      | 在进行烧录动作                                                                                                    | 作时,此讯息指示灯会亮。                   |  |  |  |  |  |
|      | Busy(L3)                                                  | )引脚默认输出离                                                                                                    | 高电平 , 动作输出低电平。                 |  |  |  |  |  |

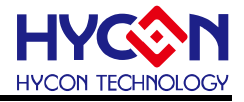

| <b>S1</b> | Program:芯片烧录按键。                        |  |  |  |
|-----------|----------------------------------------|--|--|--|
| 51        | Program(S1) 引脚默认输入上拉高电平,动作输入低电平。       |  |  |  |
| 62        | Blank Check : 芯片空白检查按键。(HY16F 产品无此项功能) |  |  |  |
| 52        | Blank(S2) 引脚默认输入上拉高电平,动作输入低电平。         |  |  |  |
| S3        | S3 Information: 烧录器信息查阅按键。             |  |  |  |

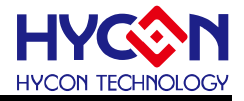

#### 4.4. 烧录器特点说明

| 编号 | 项目                     | 说明                                         |
|----|------------------------|--------------------------------------------|
| 1  | 烧录器型号                  | HY10000-WK09                               |
| 2  | 支援芯片型号                 | HY16F/17P/17M Series                       |
| 3  | 显示屏                    | TFT 彩色显示                                   |
| 4  | 允许芯片烧录次数               | support                                    |
| 5  | 芯片频率硬件校正功能             | support                                    |
| 6  | 芯片频率差值软件计算功能           | HAO and LPO (8-bit OTP MCU only)           |
| 7  | Auto Key 按键功能          | Blank(Erase), Program, Verify              |
| 8  | LED 灯号显示(L1 / L2 / L3) | Green LED(L1), Red LED(L2), Yellow LED(L3) |
| 9  | 烧录器韧体更新                | 自动更新                                       |
|    |                        | HYCON 8bit Writer V1.0.5(含)以上版本            |
| 10 | 软件支援版本                 | HY16F Writer V3.9.2(含)以上版本                 |
| 10 |                        | 可以搭配 WK09 烧录器 , 将编译完成的 HEX 代码下载            |
|    |                        | 到烧录器中, 再由烧录器对 IC 做在线或离线的烧录功能。              |

#### 注意:

- 1. 支援芯片型号: WK09 烧录器可烧录 HY16F/17P/17M Series 的芯片。
- 2. 开机程序自我检查机制:WK09 是高阶开机自我检查机制,以确保资料的正确性。当上电开机时,会 检查待烧录 Code 是否正确,检查 Checksum 是否正确,因此上电时 LCM 字幕会出现 "Verifying...." 字符串,检查通过后则出现"Hycon IDE"字符串以确保资料的正确性,代表可以开始进行烧录;若检 查失败,会出现 Verify error 6,代表待烧录 Code 已经不正确,须重新下载待烧录的 Code。
- 3. 允许芯片烧录次数:WK09皆支援。
- 4. Auto Key 按键功能: WK09 自动烧录顺序为 Blank(Erase)→Program→Verify。
- LED 灯号显示: WK09 的 Green(L1)/Red(L2)/Yellow(L3)灯号分别代表 OK/Error/Busy, 当烧录过程 中 L3(Busy)讯息指示灯为亮, 烧录完成后 L3(Busy)讯息指示灯灭, 此时 L1(OK)亮则代表烧录成功, L2(Error)亮则代表烧录失败或 HAO 频率校正失败。

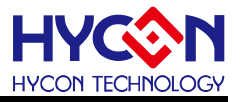

#### 4.5. 注意事项

- 1. WK09 烧录器在**第一次开机**时若显示 verify Failt ,是因为待烧录 Code 尚未下载至烧录器的 Flash memory 内所造成,并非烧录器有损坏,故使用者无须理会此错误讯息。
- WK09 烧录器当使用「限制烧录次数」功能时,假设烧录次数使用完毕,此时按下 Program 键会显示 Program Counter 目无法烧录,按下 Information 键则显示"Information 2: Program Counter Enable Left 00000000"。

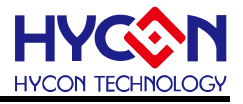

# 5. 软件 HYCON 8bit Writer 下载操作说明

为了方便客户使用紘康科技(HYCON)的烧录器 WK09, 开发出 8bit Writer 的专用下载环境,可将已编译完成的 HEX 档下载到烧录器。

HYCON 8bit Writer 专用于 WK09,给 HY17P/17M 系列的 HEX 下载到 WK09 做量产烧录。

#### 5.1.**软件视窗界面**

打开 Hycon 8bit Writer 软件时会出现以下界面,如下所示。

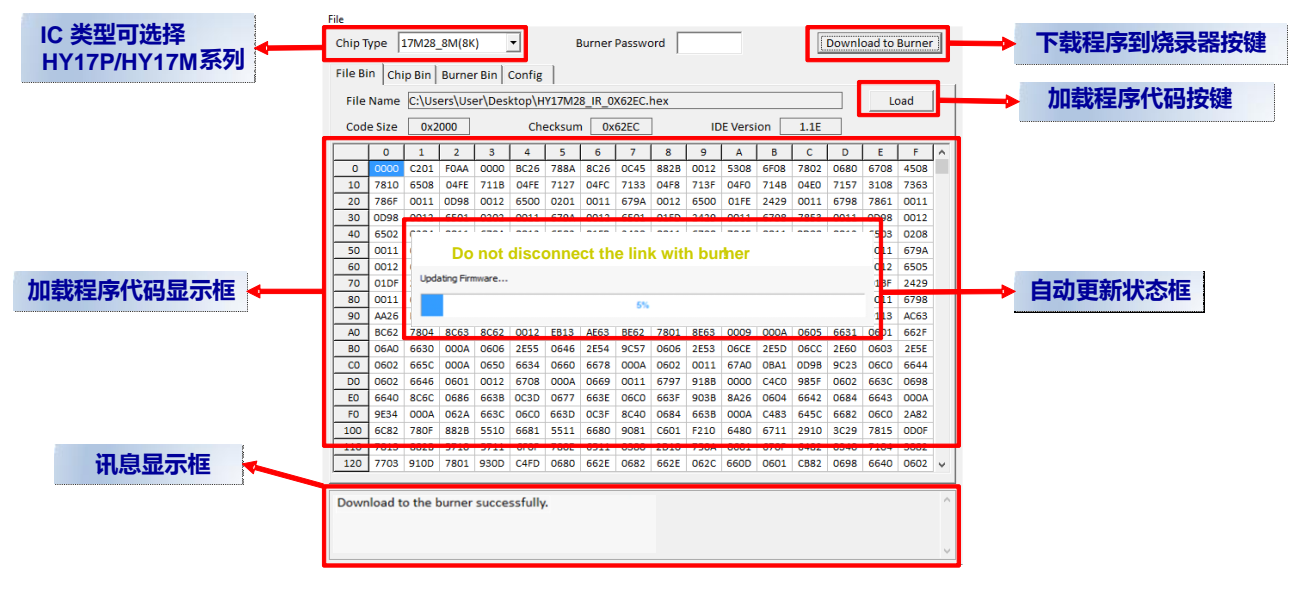

#### 5.2.程序下载方法

**步骤 01:**WK09 通过 USB 连接电脑,打开软件 <sup>黝 HYCON 8bit Writer</sup>;

**步骤 02:**在 Chip Type 选择 IC 型号;

**步骤 03:**点击"Load"选择 HEX,注意 HEX 需与所选 IC 型号一致,否则 HEX 载入失败; **步骤 04:**点击"Download to Burner",开始下载;若不支持当前版本,则会自动升级 WK09 固件;若升级固件后下载失败,再次点击"Download to Burner";

步骤 05:在讯息显示框查看下载是否成功,下载成功即完成。

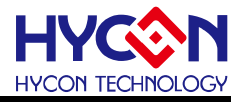

# 5.3.功能设定

在 Hycon 8bit Writer 软件的 Config 页面是功能配置区, 界面如下图

|        | Chip Type 17M28_8M(8K)  Burner Password Download to Burner File Bin Chip Bin Burner Bin Config Chip Config OSC Calibration HAO Calibration LPO Calibration                                                                                                    |
|--------|----------------------------------------------------------------------------------------------------|
| HEX讯息区 | ■ Enable HAO Calibratio:       ■ Enable LFO Calibratio:         HAO Frequency       Hz       %         (RANGE 8530000 ~ 8970000 Hz)       (RANGE 12500 ~ 15300 Hz, Err≧ 5%)                                                                                                    |
|        | TPS Calibration          Enable TPS Calibratio:         Temperature         Read                                                                                                    |
| 功能配置区  | Burner Setting       Elank Check Function       Chip Code Number Functic       Read from Burner         Buzzer On Function       Start Number       Write to Burner         Chip is Programmed Check Funct:       Program Times       Write to Burner         BIE Checksum Function       Start Number       Start Number |
|        |                                                                                                    |

#### HEX 讯息区是载入 HEX 后,展示 HEX 中的相关配置,说明如下表:

| 编号 | 项目                 | 说明                                           |  |  |
|----|--------------------|----------------------------------------------|--|--|
|    |                    | 载入 HEX 后 , 显示 HAO 信息 ;                       |  |  |
| 1  | HAO Calibration 区块 | 🔲 如果可选择 , 表示可在此处取消、或增加 HAO 设定 , 点击 "Download |  |  |
|    |                    | to Burner"下载后生效;                             |  |  |
|    |                    | 载入 HEX 后 , 显示 LPO 信息 ;                       |  |  |
| 2  | LPO Calibration 区块 | 🔲 如果可选择 , 表示可在此处取消、或增加 LPO 设定 , 点击 "Download |  |  |
|    |                    | to Burner"下载后生效;                             |  |  |
| 3  | TPS Calibration 区块 | 载入 HEX 后 , 显示 TPS 温度校正信息 , 不可修改 ;            |  |  |
| 4  | Stack over reset   | 载入 HEX 后 , 显示 Stack 溢出信息 , 不可修改 ;            |  |  |
| 5  | Program Protect    | 载入 HEX 后 ,显示是否写保护 ,不可修改 ;                    |  |  |
| 6  | User Key(Hex)      | 载入 HEX 后,显示用户密码,不可修改;                        |  |  |

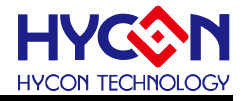

功能配置区是对烧录器进行附属功能的相关设定,说明如下表:

| 编号 | 项目                                                                                         | 说明                                                                                                  |  |
|----|--------------------------------------------------------------------------------------------|----------------------------------------------------------------------------------------------------|--|
| 1  | Blank Check Function                                                                       | 查空功能,勾选表示查空                                                                                         |  |
| 2  | Buzzer On Function                                                                         | 蜂鸣器功能,勾选表示开启蜂鸣器                                                                                     |  |
| 3  | Chip is Programmed<br>Check Function                                                       | checksum 检查功能, <b>注意:若无此项需求,建议不勾选</b>                                                               |  |
| 4  | 4 BIE Checksum Function Checksum 写入 BIE 功能,勾选表示开启此功能;<br>若开启,Checksum 值写入芯片 BIE 区域地址"0x3F" |                                                                                                    |  |
| 5  | Chip Code Number<br>Function                                                               | Chip Code 功能,写入十进制数,勾选表示开启此功能;<br>若开启 ,Chip Code 值写入芯片 BIE 区域位址 "0x3D/3E",低位是 "0x3D",<br>高位是 "0x3E" |  |
| 6  | Program Times 烧录次数,写入十进制数,勾选表示开启此功能                                                        |                                                                                                    |  |
| 7  | Read from Burner                                                                           | 读取烧录器的功能设定                                                                                          |  |
| 8  | Writer from Burner                                                                         | 将功能设定写入到烧录器                                                                                         |  |

注意:功能配置区相关设定,在首页 File Bin 页面点击 "Download to Burner"下载即生效; 也可以下载后,在 Config 页面修改功能,点击 "Writer to Burner" 生效。

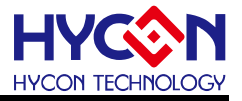

# 6. 软件 HY16F Writer 下载操作说明

为了方便客户使用紘康科技(HYCON)的烧录器,开发出HY16F Writer 的专用下载环境,可将已编译完成的HY16F 系列芯片 BIN 档下载到烧录器。

#### 6.1. 软件视窗界面

打开 HY16F Writer 软件时会出现以下界面,如下所示。

|                                                    |                    | App Bin                                | Data Bin                         | App in Chip                      | Data in Chip                         | App in Burner                        | Data in Burner                        | Clock Calibrate                       | Function        | - ×        |
|----------------------------------------------------|--------------------|----------------------------------------|----------------------------------|----------------------------------|--------------------------------------|--------------------------------------|---------------------------------------|---------------------------------------|-----------------|------------|
| HYCC HY16F Serial                                  | 1                  |                                        |                                  | 1                                | 1                                    | 1                                    | 1                                     |                                       |                 |            |
|                                                    | • D:               | \工具验证\2021-0                           | 1 WK09焼录暑                        | <sup>물</sup> \G-39100452         | _EA-19(V01.00                        | .01.00) .bin 👖                       | Load                                  | File size: 95448 Bytes                | Checksum: 0     | x2DED      |
| Connection check                                   |                    |                                        |                                  |                                  |                                      | L                                    |                                       |                                       |                 |            |
| Disconnect + Flash Erase Connected                 |                    |                                        |                                  |                                  |                                      |                                      |                                       |                                       |                 |            |
|                                                    | 00000              | 48 00 00 76 40 00                      | 00.09.40.00.00                   | 00 00 00 00 00                   |                                      | E 48 3C 49 00 6                      | 2 18 05 62 92 00                      | . н. v@ @                             | @ · · · <       | L b b ^    |
| Part No.                                           | 00020              | 3A FF BF BC 3A 0F                      | A8 3C 49 00 62                   | 0E D5 5A 92 00                   | 3A 1F AB BC 49 0                     | )0 00 8E 3A 1F A                     | E 84 64 00 00 04                      | i ivigg<br>I :i≺I.b.                  | . Z : I         | :d         |
| 016F3913 RAM: 8 K Bytes APROM: 128 K Bytes         | 00040              | 3A FF BF BC 3A OF                      | A8 3C 49 00 61                   | 96 D5 4A 92 00                   | 3A FF BF BC 3A 0                     | OF A8 3C 49 00 6                     | 1 94 D5 42 92 00                      | :                                     | . J : : <       | I.aB       |
|                                                    | 00060              | 3A FF BF BC 3A OF                      | A8 3C 49 00 61                   | A1 D5 3A 92 00                   | 3A FF BF BC 3A 0                     | DF A8 3C 49 00 6                     | 1 9A D5 32 92 00                      | :                                     | . : : : <       | I.a2       |
| F/W Ver: WK09 4.9 HY391X Serial Software Ver 4.0.6 | 00080              | 3A FF BF BC 3A OF                      | A8 3C 49 00 61                   | 93 D5 2A 92 00                   | 3A FF BF BC 3A 0                     | OF A8 3C 49 00 6                     | 1 9C D5 22 92 00                      | :∶< .a.                               | .*::<           | l.a"       |
| c Encrypt & Decrypt                                | 0A000              | 3A FF BF BC 3A OF                      | A8 3C 49 00 00                   | 54 D5 1A 92 00                   | 3A FF BF BC 3A 0                     | OF A8 3C 49 00 6                     | 1 8D D5 12 92 00                      | :                                     |                 | l.a        |
| P Encont with password                             | 00000              | 3A FF BF BC 3A UF A                    | A8 3C 49 UU 61<br>RE 94 64 00 00 | 89 D5 UA 92 UU<br>84 47 D8 88 48 | 3A FF BF BC 3A U<br>59 DE 90 00 45 E | JF A8 3C 49 UU 6<br>50 20 00 64 02 0 | 1 80 D5 02 92 00<br>0 02 44 19 EE EC  | l :∶∢l.a.<br>I · · d                  |                 | I.a<br>d D |
|                                                    | 00020              | 44 27 00 08 FE 0F                      | FF 17 64 02 00                   | 03 84 01 64 04                   | 53 DE 00 00 45 F<br>Fn n3 49 nn nn n | 0 20 00 04 02 0<br>17 49 00 94 83 D  | 5 002 44 10 11 EU<br>5 00 40 00 00 09 | D'd                                   | d               | ab         |
| Password UX FFFFFFF                                | 00120              | 44 10 00 40 44 30                      | 02 94 4C 30 80                   | 0E 46 00 00 A7                   | 58 00 02 84 8A 6                     | 61 88 60 08 20 0                     | 0 01 18 20 80 01                      | D@D0L0                                | FXa.`           |            |
| Encrypt without password                           | 00140              | 4C 01 FF FC 44 04                      | 03 00 44 10 FF                   | 01 B6 20 DD9E                    | D5 00 92 00 3B F                     | FFFCBC3A6FA                          | 8 3C EF E8 40 40                      | LDD                                   | ;               | : o. < @¢  |
| Target: Chip Burner                                | 00160              | D0 09 40 30 AC 08                      | 40 A0 54 09 40                   | 31 A8 04 40 20                   | 2C 08 46 A8 00 0                     | 00 40 31 A8 04 5                     | 0 A2 7F FF 5C F5                      | @Л@Т.@                                | @,.F@           | P\.        |
| Program Read Area                                  | <sub>≡</sub> 00180 | 07 FE 4E F2 00 F6                      | F0 81 F1 82 F2                   | 83 F3 84 F4 85                   | 80 02 80 23 80 4                     | 14 49 00 01 CF 8                     | 0 E2 80 C1 80 A0                      | N                                     | #. DI .         |            |
|                                                    | 001A0              | F4 05 F3 04 F2 03                      | F1 02 F0 01 54                   | A2 00 01 4E A2                   | 00 08 92 41 40 A                     | 1 FC 08 40 21 2                      | 8 04 92 61 3A OF                      | T.                                    | NA@             | @ (a:.     |
| Program Count Dec                                  | 00100              | 34 3C 80 06 84 20<br>3A 2E 94 3C 80 06 | 80 45 84 60 49                   | 00 04 25 81 01<br>68 49 88 84 14 | 81 ZU 3A UF 94 U<br>3A 2E 94 84 89 8 | 14 81 E9 89 29 E<br>10 34 2E 04 3C 9 | 3 2F 89 08 89 0F<br>0 06 94 20 90 46  | · · · · · · · · · · · · · · · · · · · | .%a:<br>I ·/ ·/ | ·]·{···    |
| Chip Code                                          | 00200              | 34 50 49 00 04 09                      | 3A 2F 94 04 81                   | E1 80 20 80 0F                   | 3A 21 34 04 09 0<br>89 20 E3 20 89 0 | )F 8B 02 40 A4 2                     | 4 04 40 A5 04 04                      | ·                                     |                 | @ s. @     |
| Dec                                                | 00220              | 4E A2 00 8D E5 00                      | E9 4A 81 E5 9F                   | 69 40 F7 94 06                   | BA CF 81 E1 9E 4                     | 19 40 F7 84 06 E                     | 8 05 81 E9 8F 21                      | N J i                                 | @               |            |
| ISP Resource Setting FFFFFFFF Hex                  | 00240              | 40 F7 A4 06 8B 0F                      | 81 E1 9A 4D 40                   | F7 84 06 E8 OF                   | 81 E9 8B 26 40 F                     | 7 A4 06 E8 04 8                      | F 21 48 00 00 00                      | : @M@                                 | &@              | !н         |
| -☑ App Bir                                         | 00260              | 81 E9 8F 21 40 F7                      | A4 06 48 00 00                   | 06 81 E9 8B 26                   | 40 F7 A4 06 8B 0                     | DF 81 E1 9A 4D 4                     | 0 F7 84 06 E8 OF                      | · ! @ H                               | &@              | . м@)      |
| App Writing Address Begin: 0 Hex                   | 00280              | 81 E9 8B 26 40 F7                      | A4 06 E8 04 8F                   | 21 48 00 00 OC                   | 81 E9 8F 21 40 F                     | 7 A4 06 48 00 0                      | 0 06 81 E9 8B 26                      |                                       | н ! @           | Н &        |
|                                                    | 002A0              | 40 F7 A4 06 8B 0F                      | E5 00 E9 49 40                   | A4 24 04 40 A5                   | 04 04 4E A3 FF E                     | 3B48 00 00 42 8                      | 5 E1 88 AF E2 AF                      | @                                     | s. @ N H.       | . B        |
| Data Bin                                           | 00200              | 49 00 00 04 00 26                      | E9 35 98 40 E2                   | 25 E8 UC 89 26                   | E3 26 E8 U4 8D 2<br>80 26 E2 26 E9 0 | 2148UUUUU98<br>149D9149000           | 5 EI 89 2F E3 2F<br>0 00 95 E1 90 95  |                                       |                 |            |
| Data Writing Address Begin: F000 Hex               | 002E0              | 40 00 00 04 05 20<br>F3 2F 48 00 00 04 | E3 20 03 UF 30                   | 4D E2 25 E6 UC                   | 09 20 E3 20 E0 U<br>40 E7 84 06 E8 0 | 14 8D 21 48 00 0<br>15 81 E9 8E 21 A | 0 03 03 E1 03 2F<br>0 F7 A4 06 8B 0F  | п                                     | ۱/۵۰.۰۵.<br>۱۵۵ | ⊓≀<br>⊥டை  |
|                                                    | 00320              | E5 00 E9 CC 40 A4                      | 24 04 40 A5 04                   | 04 4E A2 00 07                   | 40 FT 04 00 200<br>81 E5 9F 69 40 F  | 7 94 06 8A CF 4                      | 4 F0 04 00 88 AF                      | · @ S. @                              | Ni@             | D          |
| Erase All Read Burn                                | 00340              | E2 AF E8 03 88 CF                      | E2 CF 88 EF 40                   | 02 AC 09 40 A3                   | 54 08 40 00 28 0                     | 14 94 71 92 2C 4                     | 0 A3 D0 08 40 10                      | @                                     | @T.@[q          | .,@@       |
|                                                    | 00360              | A8 04 EC 18 3A 6F                      | A8 04 3B FF FC                   | 84 DD9E E4 20                    | E8 09 40 A0 84 0                     | 08 40 A5 00 04 4                     | E A3 00 36 48 FF                      |                                       | @@              | N6H.       |
|                                                    | 00380              | FF F2 CC 2A 81 E2                      | 98 92 E2 4F 98                   | DB88 6F 40 A1                    | 88 04 4E A2 00 2                     | 2F CB 09 CA 04 8                     | 4 80 48 00 00 1E                      | 3*0                                   | . o@N/          | н          |
|                                                    | 003A0              | 80 62 84 40 FB 10                      | 8A 88 3A OF 94                   | 3C 80 03 49 00                   | 09 8F 81 00 3A 0                     | )F 94 04 4E 82 0                     | 0 0D 8A 88 52 94                      | .b.@:<                                |                 | N R.       |
| < III •                                            | • 003C0            | UU 20 40 91 24 0D                      | 40 21 20 0C 40                   | 31 A0 0C 40 31                   | A4 U4 48 FF FE C                     | DA 40 A1 84 08 4                     | U A5 08 04 4E A3                      | @\$.@@                                | @IH@            | @N.        |
|                                                    | 003E0              | UU U4 48 FF FF CU                      | 44 18 00 00 84                   | UU 48 FF FF BB                   | 84 UU 80 20 48 F                     | т гг в <i>т</i> за 6F 9              | L BL 46 58 UU UU                      | ·                                     | n H             | : 0 FX     |
|                                                    |                    |                                        |                                  |                                  |                                      | 07                                   |                                       |                                       |                 |            |

#### 6.2.程序下载方法

**步骤 01:**WK09 通过 USB 连接电脑,打开软件<sup>翻 HY16FWriter</sup>

**步骤 02:**点击 "Connect" 连接或下拉框选择芯片型号;若不支持当前版本,则会自动升级 WK09 固件;

步骤 03:选择 Bruner, BIN 档下载到烧录器;

步骤 04: 点击 "Load" 加载 BIN 档, 勾选 App Bin, 和其它需要的功能;

步骤 05:点击 "Burn",开始下载;

步骤 06:在动作状态显示栏查看下载进度,下载成功即完成。

注意: 若 WK09 的固件是 HY17P/17M, 要转为 HY16F 固件, 只能用手动升级方式; 请参考 3.3 章节

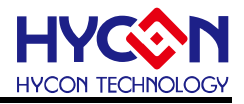

#### 6.3.HY16F Writer 功能设定

# 打开 HY16F Writer 软件,可选择功能界面如下图

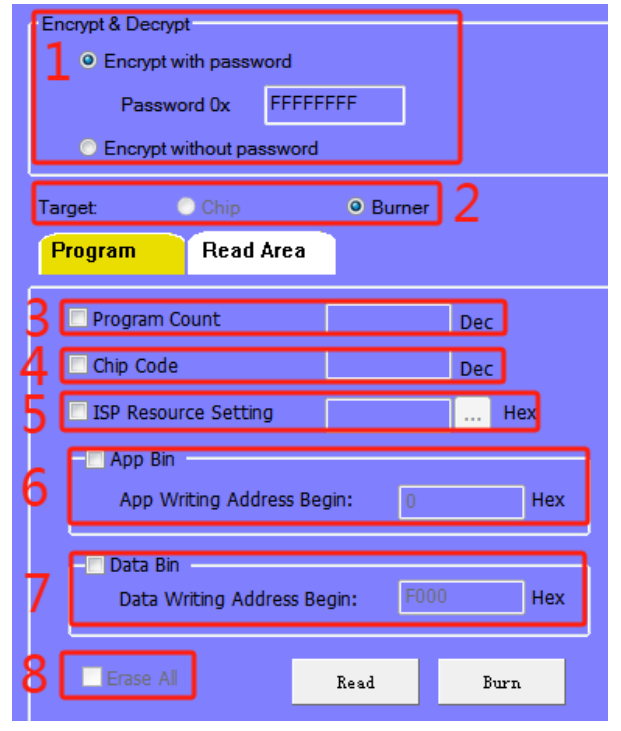

#### 相关说明如下表:

| 编号 | 项目                                            | 说明                                              |  |  |
|----|-----------------------------------------------|-------------------------------------------------|--|--|
|    |                                               | Encrypt with password:若写入值为 FFFFFFFF,表示不加密;若为其它 |  |  |
| 1  | Encrypt & Decrypt 区块                          | 值表示加密;                                          |  |  |
|    |                                               | Encrypt without password:无密码加密                  |  |  |
| 2  | Target 选择操作目标, Chip 对连接的芯片在线操作, Burner 是对烧录器排 |                                                 |  |  |
| 3  | Program Count                                 | 设定限制烧录次数                                        |  |  |
| 4  | Chip Code                                     | pde 滚码写入功能                                      |  |  |
| 5  | ISP Resource Setting                          | ISP 功能设定 , 定义 ISP UART Pin & ISP Check Pin      |  |  |
| 6  | App Bin                                       | <b>必选项</b> , 下载 App Bin 到目标                     |  |  |
| 7  | Data Bin                                      | 下载 Data Bin 到目标                                 |  |  |
| 8  |                                               | 有勾选,表示烧录前会将芯片 Flash 全部清除                        |  |  |
|    | EIDSE AII                                     | 未勾选,表示只对芯片待烧录 Flash 区块清除                        |  |  |

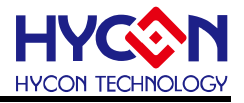

# 7. 离线(PC)烧录说明

#### 7.1. 烧录说明

当用户程序由开发阶段进入量产阶段时,量产离线烧录,此时可以单独使用烧录器,无 须连线 PC。

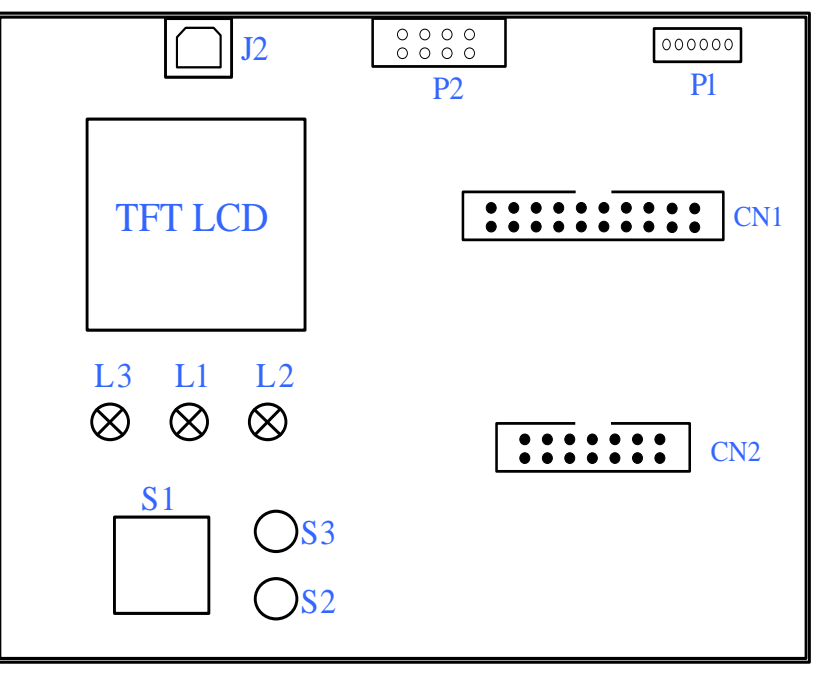

(各装置说明请参考 4.3 章节)

下表说明 LED 指示灯及按键的功能:

| 名称  | 功能                            |  |  |  |  |  |
|-----|-------------------------------|--|--|--|--|--|
| J2  | USB 连接座 , 通过 USB 连接 5V 电源     |  |  |  |  |  |
| P1  | Program 烧录座,连接待烧录芯片           |  |  |  |  |  |
| 14  | 绿灯,上电指示灯信号。                   |  |  |  |  |  |
| E I | 烧录成功讯息指示灯信号。                  |  |  |  |  |  |
|     | 红灯,Blank Check Fail 讯息指示灯信号。  |  |  |  |  |  |
| L2  | 烧录失败讯息指示灯信号。                  |  |  |  |  |  |
|     | HAO 频率校正失败指示灯信号。              |  |  |  |  |  |
| L3  | 黄灯,Busy讯息指示灯信号。               |  |  |  |  |  |
| S1  | S1 Program → Verify ; 芯片烧录按键。 |  |  |  |  |  |
| S2  | Blank Check;芯片空白检查按键。         |  |  |  |  |  |
| S2  | Information;烧录器信息查阅按键。        |  |  |  |  |  |

 离线操作时需要先将烧录码(HEX 或 BIN 文档)下载到烧录器的 Flash Memory 内, 请参考各产品的烧录软件使用说明书。

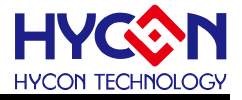

- 离线烧录时,先按按键 S2(Blank)可检查芯片是否为空,检查完后应为 L1(OK)绿色 LED 亮。
- 按键 S1(Program)为烧录按键,其步骤为 Program → Verify,此时 L3(Busy)讯息指示灯亮,如果在 Download 到 Flash Memory 之前有在"组译选项"中勾选"烧录保护",则在 Verify 后将执行烧录保护;如果没有勾选则在 Verify 后停止,烧录完成后L3(Busy)灭,而 L1(OK)绿色 LED 亮。
- 烧录完成后可按下按键 S2(Blank)再次检查芯片是否为空,此时应该亮 L2(Error)红色 LED,表示有烧录完成(因为烧录码已烧入 IC 中,所以 Blank Check Fail)。
- 建议烧录前先按 S2(Blank)检查为空芯片后,再按 S1(Program)进行烧录动作,以确 保烧录正确。
- 如果在执行中有任何一项错误或失败,则 **L2**(Error)红色 LED 亮;成功则 **L1**(OK)绿 色 LED 亮。

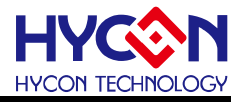

# 8. 显示屏讯息说明

# 8.1.HY17P/17M 讯息说明

HYCON 8bit Writer 下载 HY17P/17M HEX 到 WK09 后,可通过 S3 Information 接键查看相 关讯息

● 页面 1,显示屏上电首页如下图,显示当前要烧录芯片型号、Checksum 值、烧录次数、 是否写保护,上电检查程序结果。

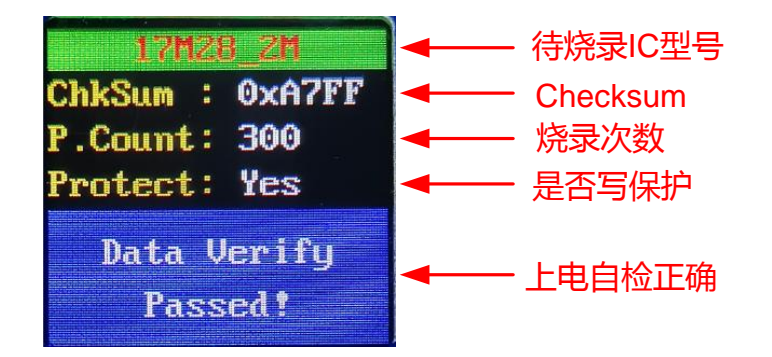

● 页面 2, Device Info,显示烧录器讯息,固件版本、序号。

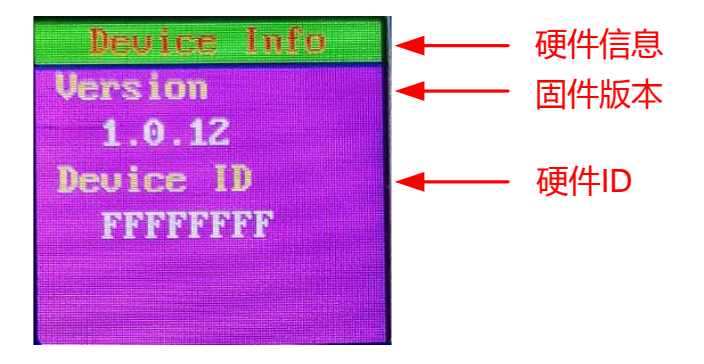

● 页面 3 ,Chip Info ,显示与 WK09 所连接芯片信息 ,Chip ID .读取芯片 ID 码; Checksum : 读取芯片 Checksum 值; Protected : 芯片是否有写保护; 若未连接芯片则无值。

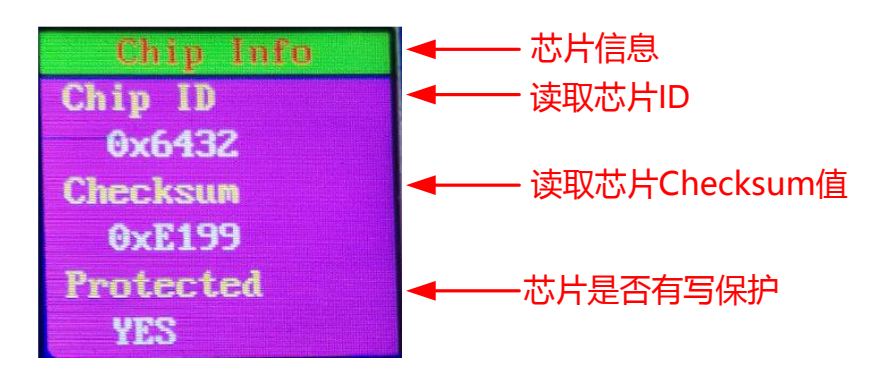

● 页面 4, Program Info 1,当前 HEX 相关信息,Product name:芯片型号; Chip ID: 芯片 ID 码; Checksum: HEX 的 Checksum 值。

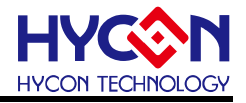

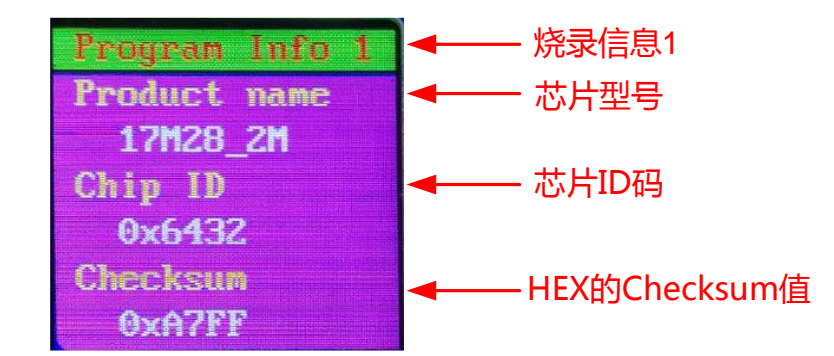

● 页面 5, Program Info 2, Program count: 烧录次数; Chip code: 滚码值,有值表示 Chip code 功能已开启; Chip Protected: 写保护是否有开启。

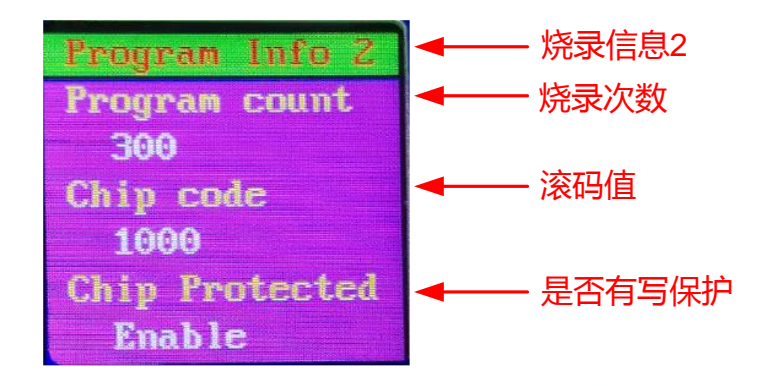

● 页面 6, Program Info 3, BIE checksum : Checksum 写入 BIE 功能是否有开启; TPS Calibration :TPS 温度校正是否有开启; Temperature :读取温度校正 PCB 的量测温度。

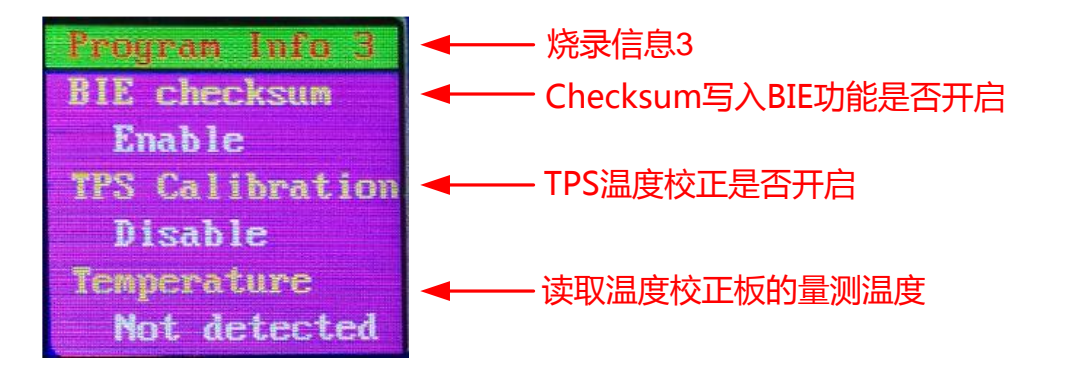

● 页面 7, Program Info 4, VDD:读取 WK09 的 VDD 电压; VPP:读取 WK09 的 VPP 电压。

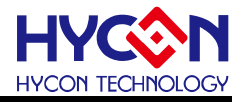

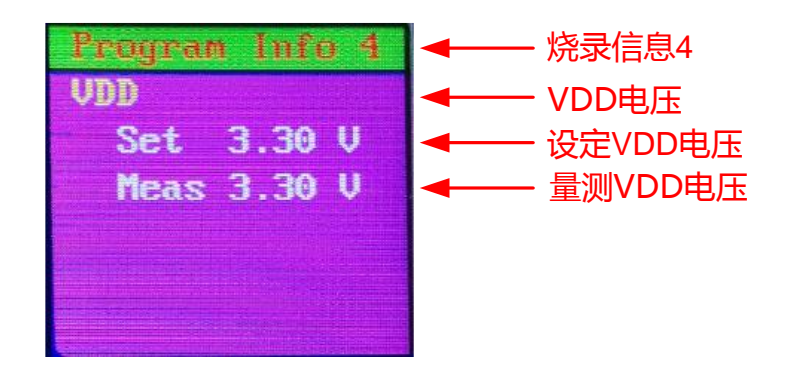

页面 8, Program Info 5, HAO calibration : HAO 频率校正功能是否有开启,以及校正值;
 LPO calibration : LPO 频率校正功能是否有开启,以及校正值。

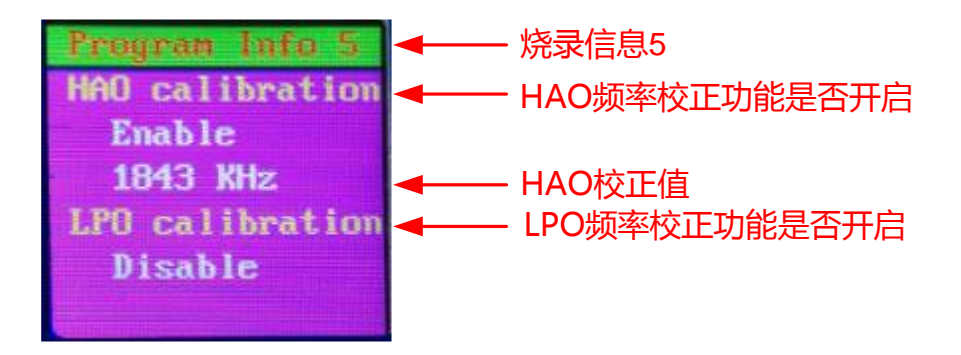

● 页面 9, Config Info, Blank: 查空功能是否开启; Buzzer: 蜂鸣器功能是否开启; Had Programmed: checksum 检查功能是否开启; 详细说明请查看 <u>5.3 章节</u>。

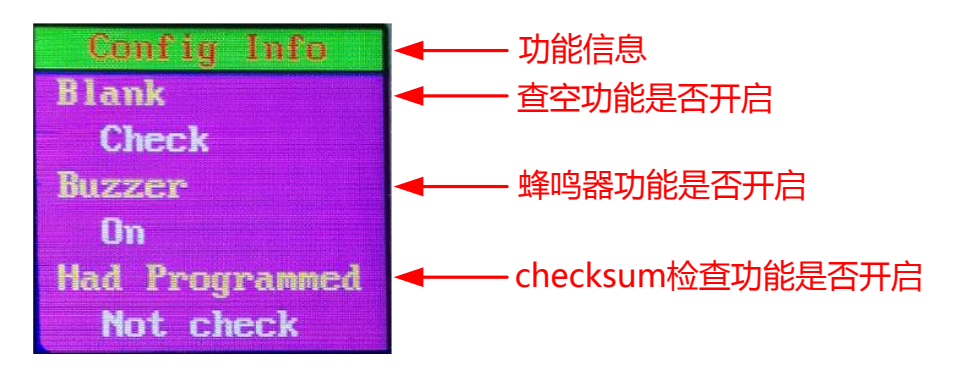

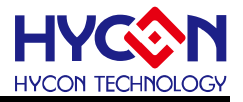

#### 8.2.HY16F 讯息说明

HY16FWriter 下载 HY16F BIN 档到 WK09 后,可通过 S3 Information 接键查看相关讯息

● 上电显示屏首页如下图,显示当前烧录器固件版本。

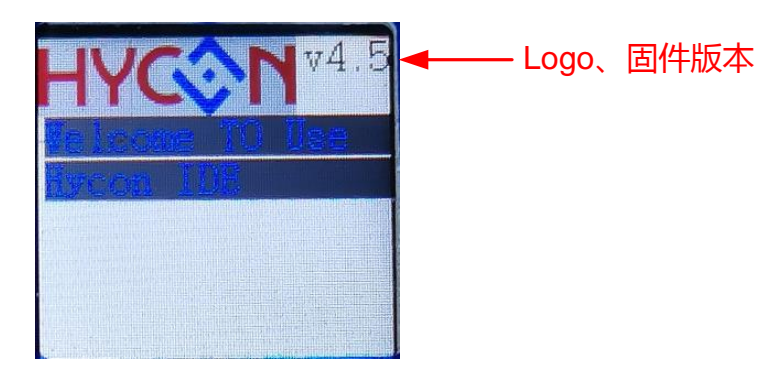

● Information 1 如下图,显示当前支持芯片。

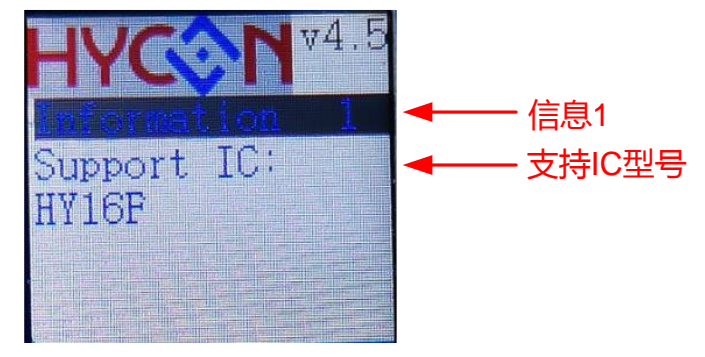

● Information 2 如下图,显示剩余烧录次数。

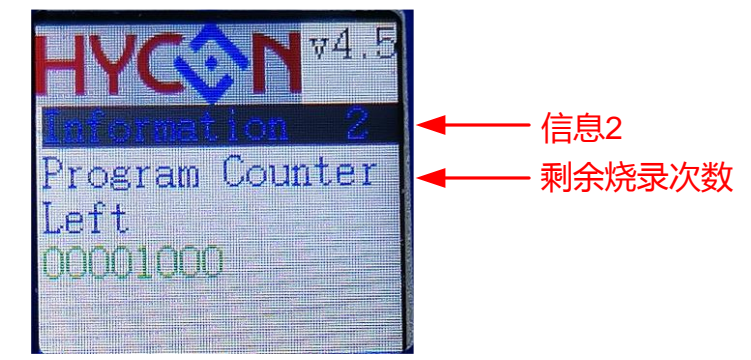

Information 3 如下图,显示 Chip ID From Flash 表示在 HY16F Writer 下载时所选择芯片型号; Chip ID From IC 表示当前与 WK09 连接芯片的型号,若未连接芯片则为FFFFFFFF;以及芯片的状态。

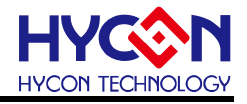

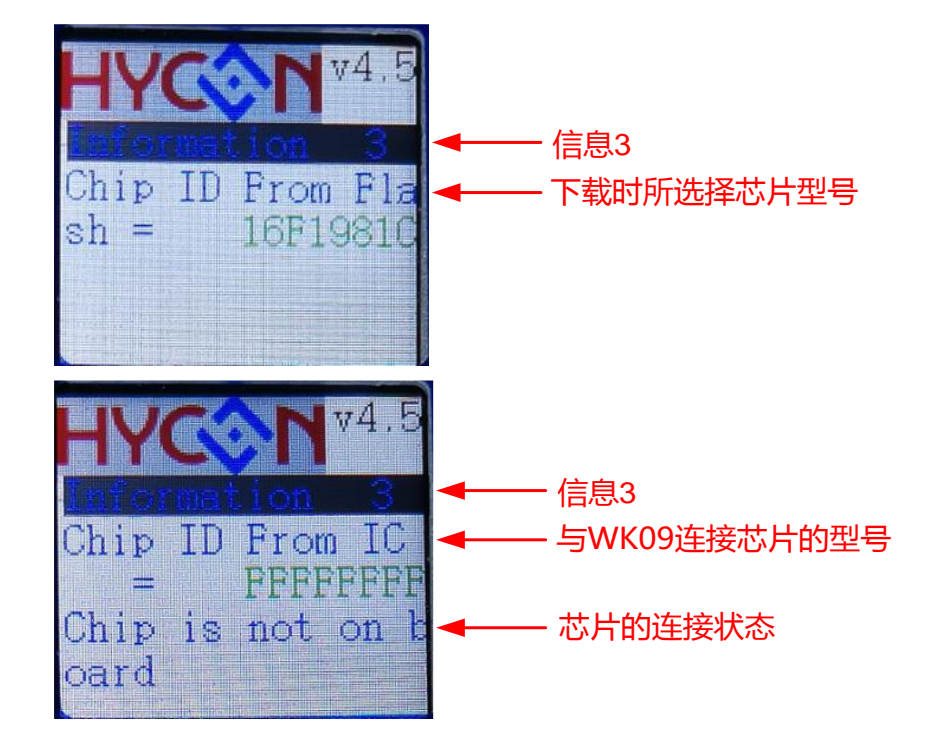

● Information 4 如下图,显示 Chip Code 值。

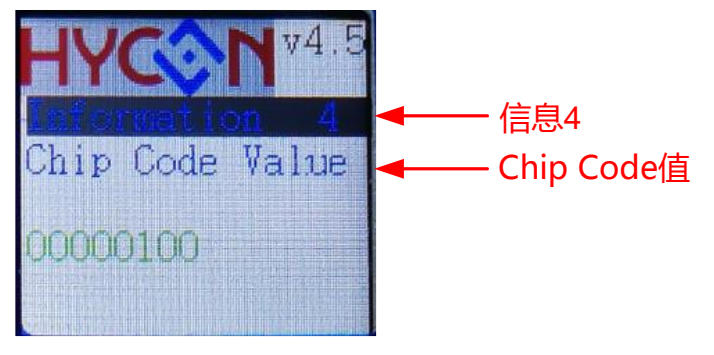

● Information 5 如下图,显示 ISP 值。

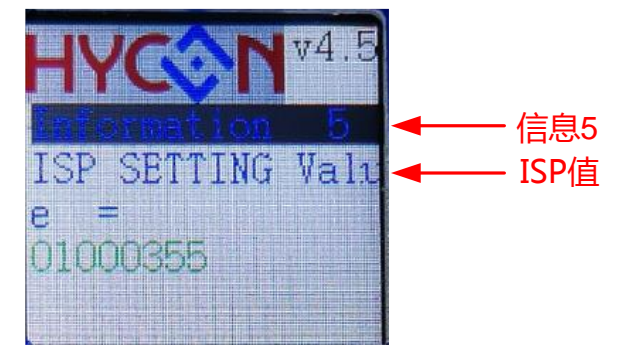

● Information 6 如下图,表示烧录步骤, P 表示 Program, V 表示 Verify, E 表示加密(有 密码加密)。

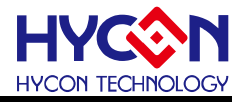

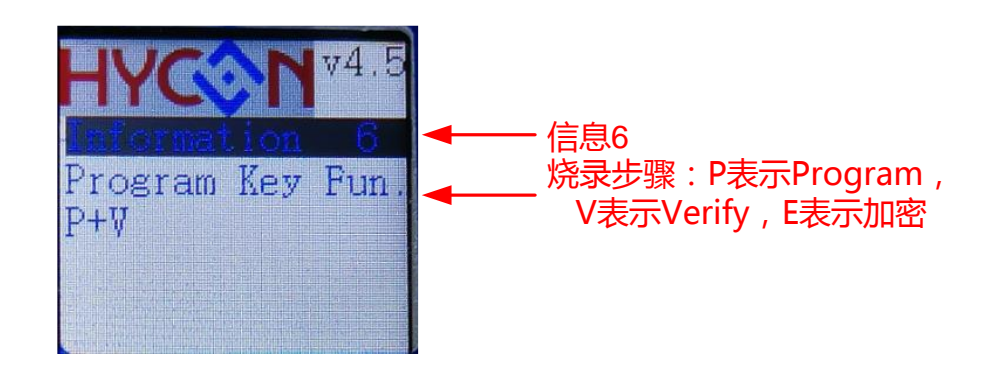

● Information 7 如下图, App Bin Name 表示下载的 App Bin 名称; Size 表示 App Bin 的 大小; CheckSum 表示 App Bin 的 CheckSum 值; Write Add Begin 表示 App Bin 的起 始地址。

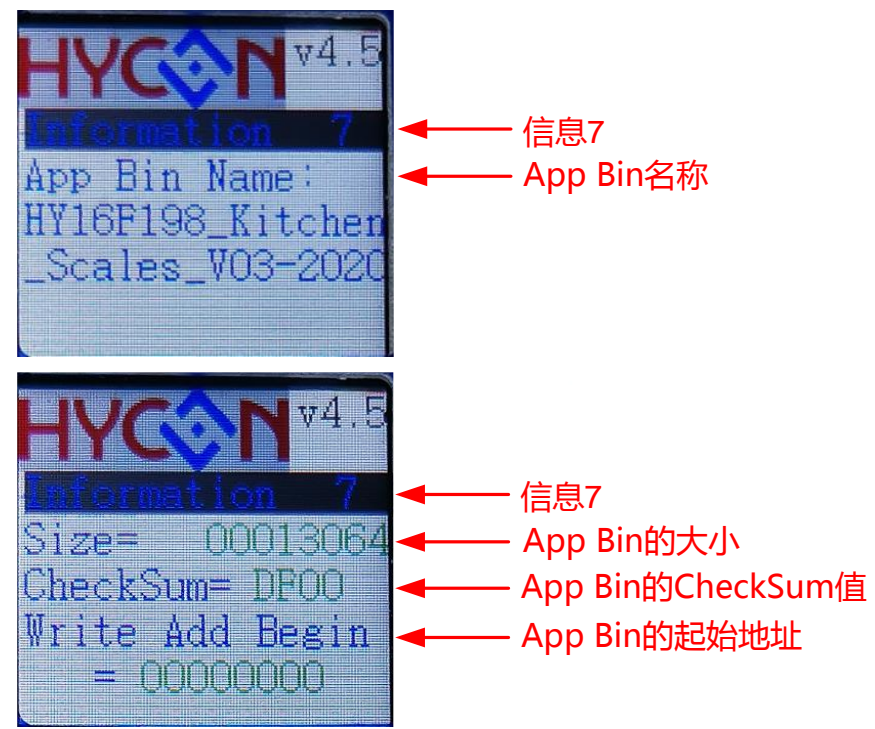

 Information 8 如下图, Data Bin Name 表示下载的 Data Bin 名称; Size 表示 Data Bin 的大小; CheckSum 表示 Data Bin 的 CheckSum 值; Write Add Begin 表示 Data Bin 的 起始地址。

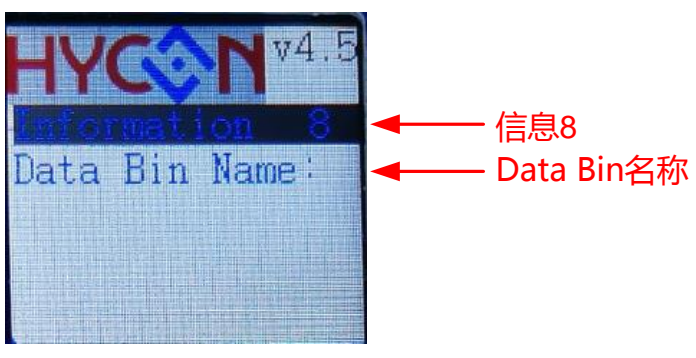

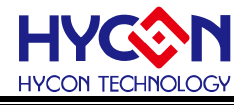

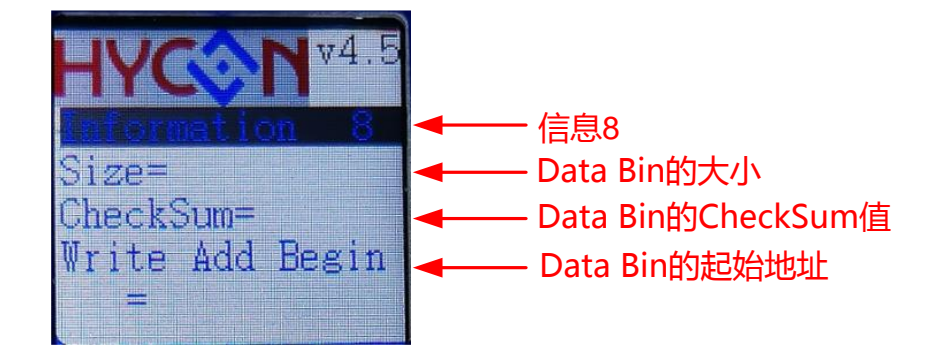

● Information 9 如下图, Cal HAO 表示频率校正目标值; HAO Real 表示校正后的频率值。

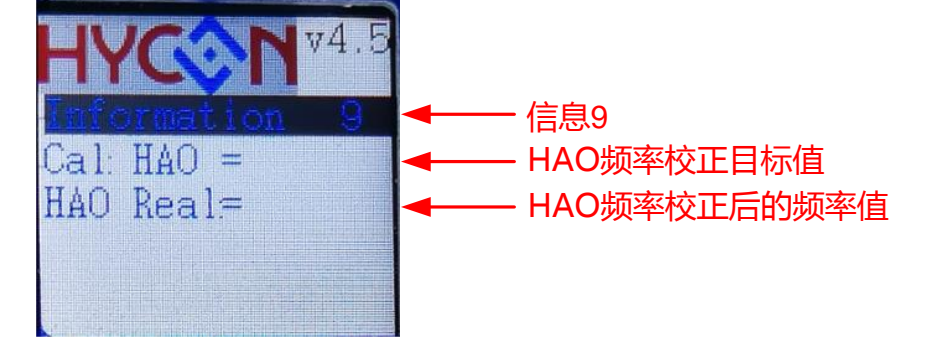

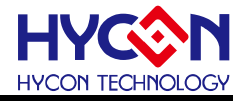

# 9. 修订记录

以下描述本档差异较大的地方,而标点符号与字形的改变不在此描述范围。

| 日期         | 档版次 | 页次  | 摘要                                                                                       |
|------------|-----|-----|------------------------------------------------------------------------------------------|
| 2021/11/23 | V01 | ALL | 初版发行                                                                                     |
| 2023/11/22 | V02 | ALL | 更新 WK09 图片和相关说明;<br>新增第五章软件 HYCON 8bit Writer 下载操作说明、<br>第六章 HY16F Writer 下载操作说明、第八章显示屏讯 |
|            |     |     | 息说明;                                                                                     |